## Titan (LINQ Connect) Registration

Go to linqconnect.com to create your account or login to your existing account

- New Account
  - Click on Register in the upper right hand corner
  - Enter your information
  - The log in screen will automatically pop up. Enter the email address and password you just created.
  - Click on the plus sign to add your student.
    - You will need your student's ID number. You can find this on form A Student Demographics on PowerSchool registration.

|                                                           | ) <u>+</u>                                                                                                    |
|-----------------------------------------------------------|----------------------------------------------------------------------------------------------------|
| Add                                                       | ×                                                                                                    |
| Type *                                                    |                                                                                                    |
| District *<br>River Bend Community Unit School District 2 |                                                                                                    |
| Student Id *                                              |                                                                                                    |
| First Name *                                              |                                                                                                    |
| Last Name *                                               |                                                                                                    |
|                                                           | e                                                                                                    |
|                                                           |                                                                                                    |
|                                                           |                                                                                                    |
|                                                           |                                                                                                    |
|                                                           |                                                                                                    |
| CANCEL                                                    | ADD                                                                                                    |
|                                                           | Add Type * Student District * River Bend Community Unit School District 2 Student Id * First Name * Last Name * CANCEL |

- Your student's information will now appear in a box on the right hand side of the screen.
- Click on the arrow in the upper right hand corner in the box.

| 0                        | Jennifer Griser<br>Meal Balance: \$0.00<br>District: River Bend Community Unit School<br>District 2 | ^ |  |
|--------------------------|----------------------------------------------------------------------------------------------------|---|--|
| Payment Reminder: \$5.00 |                                                                                                    |   |  |
|                          | MEAL ACCOUNT FEE HISTORY                                                                            | : |  |

- To add money to your student's lunch account click on Meal Account.
- To pay for registration and other fees, click on Fee.
  - You can then add the fees you wish to pay for at that time.
- Once you have added all fees, click on the Cart in the upper right hand side of the screen and Go To Checkout.
  - Fill in your billing information
  - Add New Payment Method
    - You may pay by credit card or echeck on this screen.
  - Confirm & Pay

You may also apply for Free/Reduced lunch through the Titan (LINQ Connect) website. You do not need to create an account. On the home page click on the Start Meal Application button.